# Обновление ПО на STB MAG-WebKit

Актуальные (Публичные) версии:

STB MAG-200 - Обновление ПО

STB MAG-250 и след. модели - Обновление ПО

Рекомендуемая документация

Обновление основного ПО

#### STB MAG-200

Так как в **STB MAG200** используется один **NAND**, варианты обновления из меню основного ПО (из меню встроенного портала) такие, как **WEB (http)** и **USB (без** использования Bootstrap) - не доступны. Существует возможность разделить **NAND** в **STB MAG200** на **NAND1** и **NAND2**. Для этого необходимо использовать образ ПО «imageupdate\_2us», который находится в каталоге с релизом на soft.infomir.com.ua. Рекомендуется использовать обновление используя Multicast метод. !!!Внимание, после сброса на заводские настройки

!!!Внимание, после сороса на заводские настроики разделение NAND в STB MAG200 пропадает!!!

# Обновление по протоколу HTTP (WEB)

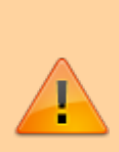

Начиная с версии ПО 0.2.14-r8, публичные версии ПО<sup>1)</sup> а так же версии ПО завода изготовителя<sup>2)</sup> («заводское» ПО) обновляются из меню встроенного портала (НТТР, USB) только на «заводские» версии ПО. Для установки публичных версий ПО расположенных на soft.infomir.com.ua необходимо использовать методы обновления из меню Bootloader-a (Multicast, USB&Boostrap ...). Для реализации обновления ПО из меню встроенного портала или из меню Middleware через НТТР или USB на собственные или другие версии отличные от

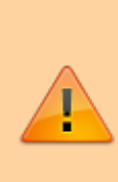

«заводских», необходимо производить сборку образа ПО согласно новых инструкциий. Сборка образа ПО: Сборка образа ПО (PublicImage, CustomImage, OpoeratorImage)

Доступ по SSH в публичных и «заводских» версиях ПО: SSH

## "Настройки" в основном меню внутреннего ПО

- Войти в пункт «Настройки» в основном меню внутреннего ПО;
- Выбрать «Обновить ПО сейчас»;
- В открывшемся Окне «Автоматическое обновление» выбрать нажатием «ОК» на ПДУ список «Доступная версия» - Последняя версия ПО отображается в списке первой сверху;
- Выбрать необходимую версию ПО;
- Переместить «фокус» на «**Обновить**» при помощи стрелок (Вверх, вниз, влево вправо на ПДУ)
- Выбрать «Обновить» нажатием «ОК» на ПДУ
- Дождаться окончания процесса обновления. Процесс обновления ПО отображается в виде заполняющегося прогресс-бара и комментариев. По окончании загрузки ПО приставка автоматически перезагрузится.

## "Системные настройки" во встроенном ПО

Если используются стандартный образ ПО (образ ПО производителя), обновление произойдет с сервера производителя на текущую стабильную версию ПО.

- Войти в «Системные настройки» путем нажатия «Setup», «Services» или «SET» на пульте ДУ (Зависит от варианта исполнения пульта ДУ).
- «Обновление ПО» Варианты обновления «Используя WEB».
- «Начать обновление».
- «Проверить» Если проверка прошла успешно вы увидите информацию о версии ПО.
- «Старт» для начала процесса обновления
- После успешного обновления устройство должно перезагрузиться.

В стандартной версии ПО (версия ПО производителя) указан следующий адрес обновления:

#### для MAG200

http://mag.infomir.com.ua/200/imageupdate

для MAG250

http://mag.infomir.com.ua/250/imageupdate

Строка доступна для редактирования при помощи виртуальной клавиатуры (кнопка «КВ» на

# ПДУ) или клавиатуры USB.

# Пример

| Ver: 214, Date: Fri Jun 15 19:12:01 EEST 2012<br>Desc: 0.2.14-250-alpha6 |           |
|--------------------------------------------------------------------------|-----------|
| http://mag.infomir.com.ua/250/imageupdate                                | Проверить |
| Доступная версия:<br>< unknown ><br>< unknown >                          |           |
| 0%                                                                       | Старт     |

| Ver: 214, Date: Fri Jun 15 19:12:01 EEST 2012<br>Desc: 0.2.14-250-alpha6 |           |
|--------------------------------------------------------------------------|-----------|
| http://mag.infomir.com.ua/250/imageupdate                                | Проверить |
| Доступная версия:<br>< unknown ><br>< unknown >                          |           |
| 0%                                                                       | Старт     |

Last update: 2019/05/17 stb\_webkit:faq:update\_firmware\_mag200\_250 http://docs.infomir.com.ua/doku.php?id=stb\_webkit:faq:update\_firmware\_mag200\_250 11:23

# С пользованием USB накопителя

- На USB накопителе, файловая система FAT32, создать каталог mag200 для STB MAG-200 и/или mag250 для STB MAG-250 (Если на вашем USB - накопителе несколько разделов, то использовать первый)
- Обновление c bootstrap C USB (используя Bootstrap):
  - Для **STB MAG-200** записать в каталог *mag200* файлы *imageupdate* и *bootstrap* взятые из релиза ПО для **MAG-200**.
  - Для STB MAG-250 записать в каталог mag250 файлы imageupdate и bootstrap\_250 взятые из релиза ПО для MAG-250. Файл bootstrap\_250 переименовать в bootstrap
- Обновление без bootstrap:
  - Записать в каталог mag200(mag250) файл imageupdate взятый из релиза ПО для MAG200/250.
- Если на вашей STB MAG-200/250 несколько разъемов USB, для обновления используется тыльный разъем.

## Во внутреннем (встроенном) ПО

При обновлении из встроенного портала, файл bootstrap не используется.

- 1. Зайти в «Системные настройки» (кнопка SETUP на ПДУ) ⇒ «Обновление ПО».
- Выбрать обновление «Используя USB» ⇒ «Начать обновление». Если предыдущие пункты выполнены правильно вы увидите окно с информацией о текущей версии ПО, выборе накопителя или раздела и путь к файлу обновления.
- 3. Нажать «**Проверить**». Если проверка прошла успешно вы увидите информацию о доступной новой версии ПО.
- 4. Нажать «Старт» для начала обновления.
- 5. После успешного обновления приставка перезагрузится.

### В меню начального загрузчика (BIOS) - только для STB MAG-200/245/250/254/255/270/275

На накопителе должны находиться два файла imageupdate и bootstrap

- 1. Зайти в меню BIOS MAG-200/250
- 2. Пункт меню «Upgrade Tools», войти нажатием на пульте ДУ вправо
- 3. Выбрать «USB Bootstrap»
- 4. Подключить USB накопитель и подтвердить нажатием ОК начало процесса обновления
- 5. Дождаться окончания обновления и перезагрузки устройства.

# Используя Multicast

требования к ОС:

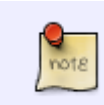

Любая версия OS Microsoft Windows с поддержкой **W.NET Framework.NET** Framework версии 2.0 и выше ...

- Запустить на ПК приложение MCAST-V2.0. При этом активируется форма выбора интерфейса (выбор сетевой карты), через который будет производиться вещание. Для обеспечения беспрепятственного прохождения трафика IGMP и multicast желательно чтобы ПК и STB находились в одном адресном пространстве в пределах одного сетевого устройства. В домашних условиях, как правило, достаточно чтобы ПК и STB были подключены к одному коммутатору/роутеру.
- После выбора интерфейса на главной форме приложения задать необходимые параметры вещания и осуществить запуск процесса вещания. Если в момент старта приложения специально подготовленные файлы (bootstrap, imageupdate) находились в рабочей папке, то на главной форме никаких дополнительных настроек вводить не требуется. Достаточно запустить вещание двух потоков.

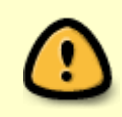

Внимание! **Адрес Bootstrap** для разных моделей СТБ **может отличатся** от указанного в утилите **MCAST**. Адрес Bootstrap отображается на экране TV при включении опции «MC Upgrade». Исправьте при необходимости.

### Пример обновления с использованием утилиты MCAST

• Выбрать необходимый (активный сетевой интерфейс)

| QueryUserForNetworkInterface                                       |             |
|--------------------------------------------------------------------|-------------|
|                                                                    |             |
| Select network interface and IP address (укажите сетевой интерфейс | и IP адрес) |
| Available network interfaces / IP                                  |             |
| ТВ. fe80e911.8915.e270.6e8f%11, Подиличение по поизльной сели      | Salart      |
| IP: 192.168.1.121, Подключение по локальной сети                   | Select      |
| IP: ::1, Loopback Pseudo-Interface 1                               |             |
| IP: 127.0.0.1, Loopback Pseudo-Interface 1                         |             |
|                                                                    |             |
|                                                                    |             |
|                                                                    |             |
|                                                                    |             |
|                                                                    |             |
|                                                                    |             |
|                                                                    |             |
|                                                                    |             |
|                                                                    |             |
|                                                                    |             |
| Atheros AR8151 PCI-E Gigabit Ethernet Controller (NDIS 6.20)       | .::         |

Last update: 2019/05/17 stb\_webkit:faq:update\_firmware\_mag200\_250 http://docs.infomir.com.ua/doku.php?id=stb\_webkit:faq:update\_firmware\_mag200\_250 11:23

| ) Multicast file strea      | mer (Мультикаст вещан              | ие файлов)                         |                     |                                        |             |
|-----------------------------|------------------------------------|------------------------------------|---------------------|----------------------------------------|-------------|
| IP address, port:           | 224.50.0.50:9000                   | Datarate (byte/s): 250000          |                     | Serial number: 1                       |             |
| Description:                |                                    |                                    |                     |                                        |             |
| File name:                  | D:\infomir\mag250\0.2              | 2.12-r2\Bootstrap_250              |                     |                                        | Select file |
| Control/Управление<br>Start | Status/Статус<br>Idle (остановлен) | File size/Размер файла<br>6306155  | Packets sent<br>n/a | Out rate <mark>(</mark> byte/s)<br>n/a |             |
| Stream 2 / Поток 2          | 2                                  |                                    |                     |                                        |             |
| IP address, port:           | 224.50.0.51:9001                   | Datarate (byte/s): 1250000         |                     | Serial number: 2                       |             |
| Description:                |                                    |                                    |                     |                                        |             |
| File name:                  | D:\infomir\mag250\0.2              | 2.12-r2\imageupdate                |                     |                                        | Select file |
| Control/Управление<br>Start | Status/Статус<br>Idle (остановлен) | File size/Размер файла<br>54200423 | Packets sent<br>n/a | Out rate (byte/s)<br>n/a               |             |
|                             | -                                  | *                                  | ·                   |                                        |             |

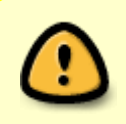

Внимание! **Адрес Bootstrap** для разных моделей СТБ **может отличатся** от указанного в утилите **MCAST**. Адрес Bootstrap отображается на экране TV при включении опции «MC Upgrade». Исправьте при необходимости.

• При необходимости выберите файлы для вещания. Поток 1 - **Bootstrap**, Поток 2 - **imageupdate**.

| 1                                  |                                                                                                    |                                                                                                    |                                                                                                    |                                                                                                    |
|------------------------------------|----------------------------------------------------------------------------------------------------|----------------------------------------------------------------------------------------------------|----------------------------------------------------------------------------------------------------|----------------------------------------------------------------------------------------------------|
| 224.50.0.50:9000                   | Datarate (byte/s): 250000                                                                                                    |                                                                                                    | Serial number: 1                                                                                                    |                                                                                                    |
|                                    |                                                                                                    |                                                                                                    |                                                                                                    |                                                                                                    |
| D:\infomir\mag250\0.2              | 2.12-r2\Bootstrap_250                                                                                                    |                                                                                                    |                                                                                                    | Select file                                                                                                    |
| Status/Статус<br>Idle (остановлен) | - File size/Размер файла<br>6306155                                                                                                    | Packets sent<br>n/a                                                                                                    | Out rate (byte/s)<br>n/a                                                                                                    |                                                                                                    |
| 2                                  |                                                                                                    |                                                                                                    |                                                                                                    |                                                                                                    |
| 224.50.0.51:9001                   | Datarate (byte/s): 1250000                                                                                                    |                                                                                                    | Serial number: 2                                                                                                    |                                                                                                    |
|                                    |                                                                                                    |                                                                                                    |                                                                                                    |                                                                                                    |
| D:\infomir\mag250\0.2              | 2.12-r2\imageupdate                                                                                                    |                                                                                                    |                                                                                                    | Select file                                                                                                    |
| Status/Статус<br>Idle (остановлен) | File size/Размер Файла<br>54200423                                                                                                    | Packets sent<br>n/a                                                                                                    | Out rate (byte/s)<br>n/a                                                                                                    |                                                                                                    |
|                                    | 224.50.0.50:9000<br>D:\infomir\mag250\0.3<br>Status/Статус<br>Idle (остановлен)<br>2<br>224.50.0.51:9001<br>D:\infomir\mag250\0.3<br>Status/Статус<br>Idle (остановлен) | 224.50.0.50:9000 Datarate (byte/s): 250000<br>D:\infomir\mag250\0.2.12-r2\Bootstrap_250<br>Status/Статус<br>Idle (остановлен) File size/Pasмер файла<br>6306155<br>224.50.0.51:9001 Datarate (byte/s): 1250000<br>D:\infomir\mag250\0.2.12-r2\imageupdate<br>Status/Статус<br>File size/Pasмер файла<br>54200423 | 224.50.0.50:9000 Datarate (byte/s): 250000   D:\infomir\mag250\0.2.12-r2\Bootstrap_250   Status/Статус<br>Idle (остановлен) File size/Pasмер файла<br>6306155 Packets sent<br>n/a   2   224.50.0.51:9001 Datarate (byte/s): 1250000   D:\infomir\mag250\0.2.12-r2\imageupdate   Status/Статус<br>Idle (остановлен) File size/Pasмер файла<br>54200423 Packets sent<br>n/a | 224.50.0.50:9000 Datarate (byte/s): 250000 Serial number: 1   D:Vinfomir\mag250\0.2.12-r2\Bootstrap_250 Ide (ocranosnen) File size/Pasmep файла 6306155 Packets sent 0ut rate (byte/s) n/a   Status/Статус Ide (ocranosnen) File size/Pasmep файла 6306155 Packets sent 0ut rate (byte/s) n/a Out rate (byte/s) 1250000   Status/Cranyc Istatus/Cranyc File size/Pasmep файла 54200423 Packets sent 0ut rate (byte/s) 1250000 Serial number: 2 |

• Запустить вещание потоков 1 и 2.

| Multicast file strea        | mer (Мультикаст вещан                | ие файлов)                         |                     |                          |             |
|-----------------------------|--------------------------------------|------------------------------------|---------------------|--------------------------|-------------|
| Stream 1 / Поток 1          |                                      |                                    |                     |                          |             |
| IP address, port:           | 224.50.0.50:9000                     | Datarate (byte/s): 250000          |                     | Serial number: 1         |             |
| Description:                |                                      |                                    |                     |                          |             |
| File name:                  | D:\infomir\mag250\0.2                | 2.12-r2\Bootstrap_250              |                     |                          | Select file |
| Control/Управление<br>Start | - Status/Статус<br>Idle (остановлен) | File size/Размер Файла<br>6306155  | Packets sent<br>n/a | Out rate (byte/s)<br>n/a |             |
| Stream 2 / Поток 2          | 2                                    |                                    |                     |                          |             |
| IP address, port:           | 224.50.0.51:9001                     | Datarate (byte/s): 1250000         |                     | Serial number: 2         |             |
| Description:                |                                      |                                    |                     |                          |             |
| File name:                  | D:\infomir\mag250\0.2                | 2.12-r2\imageupdate                |                     |                          | Select file |
| Control/Управление<br>Start | - Status/Статус<br>Idle (остановлен) | File size/Размер файла<br>54200423 | Packets sent<br>n/a | Out rate (byte/s)<br>n/a |             |
|                             |                                      | *                                  |                     |                          | .:          |

Last update: 2019/05/17 stb\_webkit:faq:update\_firmware\_mag200\_250 http://docs.infomir.com.ua/doku.php?id=stb\_webkit:faq:update\_firmware\_mag200\_250 11:23

| Multicast file strea                                    | mer (Мультикаст вещан                | ние файлов)                           |                      |                              |             |
|---------------------------------------------------------|--------------------------------------|---------------------------------------|----------------------|------------------------------|-------------|
| Stream 1 / Поток 1<br>IP address, port:<br>Description: | 224.50.0.50:9000                     | Datarate (byte/s): 250000             | Se                   | rial number: 1               |             |
| File name:                                              | D:\infomir\mag250\0.                 | 2.12-r2\Bootstrap_250                 |                      |                              | Select file |
| Control/Управление<br>Stop                              | - Status/Статус<br>Streaming (вещани | File size/Размер файла<br>6306155     | Packets sent<br>1682 | Out rate (byte/s)<br>249115  |             |
| Stream 2 / Поток 2                                      | 2                                    |                                       |                      |                              |             |
| IP address, port:                                       | 224.50.0.51:9001                     | Datarate (byte/s): 1250000            | Se                   | erial number: 2              |             |
| Description:                                            |                                      |                                       |                      |                              |             |
| File name:                                              | D:\infomir\mag250\0.                 | 2.12-r2\imageupdate                   |                      |                              | Select file |
| Control/Управление<br>Stop                              | - Status/Статус<br>Streaming (вещани | е) File size/Размер файла<br>54200423 | Packets sent<br>6867 | Out rate (byte/s)<br>1243981 |             |
|                                                         |                                      |                                       |                      |                              |             |

 Дождитесь окончания обновления. Процесс обновления отображается на экране ТВ. По окончании обновления STB перезагрузится автоматически с последующей загрузкой обновленного ПО.

Пример - видео

multicast\_update\_.mp4

#### В меню BIOS STB MAG-200/250

- Запустить приложение MCAST
- Запустить вещание
- Зайти в меню BIOS MAG-200/250
- Выбрать «Upgrade Tools» и далее «MC Upgrade». При этом приставка перейдет в режим обновления второй копии начального загрузчика. На экране ТВ будет отображаться мультикаст-адрес на котором приставка ожидает получение данных и прогресс-бар движение которого информирует о получении потока мультикаст.
- Если все было сконфигурировано правильно через некоторое время процедура обновления второй копии начального загрузчика успешно завершится.

#### Во строенном ПО MAG-200/250 (для версий до 0.2.18)

• Запустить приложение **MCAST** 

- Запустить вещание
- Войти в «Системные настройки» путем нажатия «Setup», «Services» или «SET» на пульте ДУ (Зависит от варианта исполнения пульта ДУ)
- Выбрать пункт «Обновление ПО»
- Варианты обновления выбрать «Мультикаст»
- «Начать обновление»

# Возможные проблемы: Неправильно выбран интерфейс (сетевая карта); Необходимо более тщательно подойти к процедуре выбора интерфейса, через который будет производится вещание. При затруднении в этом вопросе обратитесь за помощью к сетевому/системному администратору. • Существует помеха, которая препятствует прохождению multicast трафика от ПК (на котором запускается приложение MCAST) до приставки MAG200/250; • Проверьте локальные сетевые настройки ПК, с которого осуществляется процесс вещания. Сетевые фильтры, антивирусное ПО а также другое ПО которое может влиять на передачу multicast трафика; • Подключите STB непосредственно к ПК (Исключите коммутаторы, роутеры, и .т.д.) Если ПК и приставка соединены непосредственно через UTP кабель проверьте правильность подключения и целостность кабеля; Если ПК и приставка соединены через внешнее сетевое оборудование необходимо убедиться, что в используемой сети не существует преград на пути multicast и IGMP трафика.

#### 1)

Версии ПО подписанные публичным ключом

Версии ПО устанавливаемые на заводе изготовителе, а так же версии ПО предоставляемые производителем для обновления/автоматического обновления с серверов завода изготовителя

From: http://docs.infomir.com.ua/ -Permanent link: http://docs.infomir.com.ua/doku.php?id=stb\_webkit:faq:update\_firmware\_mag200\_250

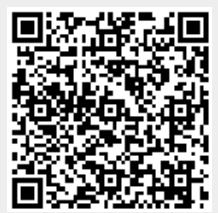

Last update: 2019/05/17 11:23